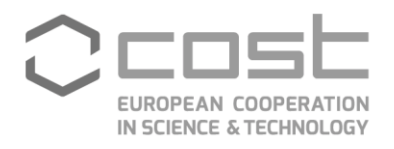

# **Grant Awarding**

User guide

December/2024

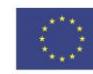

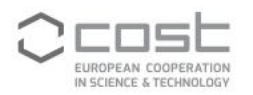

## CONTENTS

| 1. Ir | ntroduction                                                                | 3          |
|-------|----------------------------------------------------------------------------|------------|
| 1.1.  | Key players                                                                | 3          |
| 1.2.  | Templates for grant application and reporting                              | 4          |
| 2. р  | process overview                                                           | 4          |
| 2.1.  | Applicant creates a Grant Application                                      | 4          |
| 2.1   | .1. Short Term Scientific Mission (STSM) – Application page                | 6          |
| 2.1   | .2. Virtual Mobility - Application page                                    | 7          |
| 2.1   | .3. Young Researcher and Innovator Conference – Application Page           | 8          |
| 2.1   | .4. ITC Conference – Application page                                      | 9          |
| 2.1   | .5. Dissemination Conference – Application page                            | 10         |
| 2.1   | .6. Virtual Networking Support - Application page                          | 11         |
| 2.1   | .7. Overlapping grant applications and applicant's grant history           | 14         |
| 2.2.  | Approval /rejection of the application on behalf of the MC                 |            |
| 2.3.  | The GH Manager reviews the application and sends the Grant Letter          | 20         |
| 2.4.  | Grantee uploads the report and Grant Awarding Coordinator approves         |            |
| 2.5.  | Grant Awarding Coordinator approves/rejects the report                     |            |
| 2.6.  | The GH Manager reviews the supporting documents and makes the payment of t | he Grant27 |

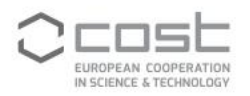

## **1. INTRODUCTION**

This document describes the Grant Awarding process as implemented in e-COST, from the moment an applicant submits an application for approval by the Grant Awarding Coordinator to the payment and recording of the amount paid by the Grant Holder Manager (GHM) to the grantee. It covers the following grants:

| Category                     | Grant type                                                    |
|------------------------------|---------------------------------------------------------------|
| Mobility of Researchers and  | <ul> <li>Short-term Scientific Mission (STSM)</li> </ul>      |
| Innovators                   | Virtual Mobility (VM)                                         |
| Presentations at Conferences | <ul> <li>Young Researcher and Innovator Conference</li> </ul> |
| organised by Third Parties   | <ul> <li>Inclusiveness Target Countries Conference</li> </ul> |
|                              | Dissemination Conference                                      |
| Virtual Networking Support   | <ul> <li>Virtual Networking Support (VNS)</li> </ul>          |

For details concerning these grants please see the Annotated Rules for COST Actions, (COST 094/21; <u>https://www.cost.eu/Annotated Rules for COST Actions C</u>).

### 1.1. Key players

#### **Grant Applicant**

The Grant applicant is a person applying for one or more of the above-mentioned grants. They need to have an e-COST account created before being able to apply for a grant.

Their eligibility for a specific grant depends on the primary affiliation registered in their e-COST profile and is detailed in the <u>Annotated Rules for COST Actions</u>.

Young Researcher and Innovator Conference and Inclusiveness Target Countries Conference grants are displayed in e-COST only to applicants fulfilling the respective eligibility criteria.

#### **Grant Awarding Coordinator**

The Grant Awarding Coordinator is the person appointed by the Action Management Committee (MC) charged to coordinate and approve on behalf of the Acton MC the awarding of all types of grants for supporting the mobility of Researchers and Innovators and the presentation at conferences organised by a third party (further details are provided in the <u>Annotated Rules for COST Actions</u>)

#### **Action Chair**

In the absence of a Grant Awarding Coordinator, the Action Chair acts as default Grant Awarding Coordinator on behalf of the Action Management Committee (MC) and consequently can, on behalf of the Action Management Committee (MC), approve/reject grant applications.

#### **Action Vice Chair**

The Action Vice Chair has access to the monitoring of Grant applications, can download applications supporting documentation and receives a copy of relevant notifications.

#### **Other Leadership Positions**

A holder of any other Leadership Position of the Action has access to the monitoring of Grant applications and can download applications supporting documentation.

#### **Grant Holder Manager**

The Grant Holder Manager (GHM) monitors the incoming approved grant applications, determines the Grant amount in accordance with the request, but also with the budget available, sends the successful

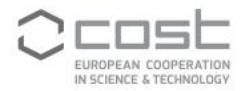

applicants their Grant Letter, reviews the validity of supporting documents and ensures that grants are paid within the deadline for payment.

In the absence of a Grant Awarding Coordinator, the Grant Holder Manager can on behalf of the Action Management Committee (MC) approve/reject grant applications.

| 1.2. | Templates | for | arant | application | and | reportin | na |
|------|-----------|-----|-------|-------------|-----|----------|----|
|      |           | -   | 3     |             |     |          | 9  |

| Grant type                                      | Templates (Application, Report)                                                             |
|-------------------------------------------------|---------------------------------------------------------------------------------------------|
| Short-term Scientific                           | https://www.cost.eu/STSM_GrantApplication                                                   |
| Mission (STSM)                                  | http://www.cost.eu/STSM_report_template                                                     |
| Virtual Mobility (VM)                           | https://www.cost.eu/VM_GrantApplication<br>https://www.cost.eu/VM_Report                    |
| Young Researcher<br>and Innovator<br>Conference | https://www.cost.eu/YRICG-application-template<br>https://www.cost.eu/YRICG-report-template |
| Inclusiveness Target                            | https://www.cost.eu/ITCG-application-template                                               |
| Countries Conference                            | https://www.cost.eu/ITCG-report-template                                                    |
| Dissemination                                   | https://www.cost.eu/DisseminationConference_GrantApplication                                |
| Conference                                      | https://www.cost.eu/DisseminationConference_Report                                          |
| Virtual Networking                              | https://www.cost.eu/VNS GrantApplication                                                    |
| Support (VNS)                                   | https://www.cost.eu/VNS Report                                                              |

If documents like calls for grants or any other COST Action documents shall point to the templates listed above, it is strongly recommended to use the links provided, as they remain valid, even if those templates would be updated by the COST Association.

## 2. PROCESS OVERVIEW

### 2.1. Applicant creates a Grant Application

The applicant encodes a grant application by logging into e-COST and clicking first on 'COST Actions' and then on the 'My Grant Applications' tab (left side of the screen).

To encode a new application, the applicant clicks on 'Apply for grant'.

| COST Actions<br>My Grant Applications | Grant Applic      | ations           |              |                  |                    |            |                   |
|---------------------------------------|-------------------|------------------|--------------|------------------|--------------------|------------|-------------------|
|                                       | Please carefully  | read the Grant A | Awarding Use | r Guide 🗹 before | using this tool    |            | ×                 |
|                                       | Filter by status: |                  |              |                  |                    |            |                   |
|                                       | Select one or mor | e status         |              | ~                |                    |            |                   |
|                                       | ♦ COST Action     | \$ Type          | \$ Title     | \$ Status        | 🔷 Start date       | 🗢 End date | Amount [EUR]      |
|                                       | Search a grant    |                  |              |                  |                    |            |                   |
|                                       |                   |                  |              | Show             | ing 0 total grants |            |                   |
|                                       |                   |                  |              |                  |                    |            | + Apply for grant |

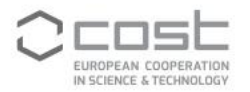

The applicant can select the grant type from the page 'Apply for new Grant':

| COST Actions               | Apply for new Grant                                                                                                    |
|----------------------------|----------------------------------------------------------------------------------------------------|
| ing or an explored for the | Mobility of researchers and innovators                                                                                                    |
|                            | Short-Term Scientific Mission         Visit of a host organization located in a different country than the country of affiliation by a Researcher or innovator for the specific work to be carried out and for a determined period of time. The grantee receives funding for implementing a project with an international team and gains new knowledge or access to equipment or techniques not available in the home institution.         Continue                                                                                                    |
|                            | Presentations at conferences organised by third parties                                                                                                    |
|                            | Young Researcher and Innovator Conference     Inclusiveness Target Countries Conference     Dissemination Conference       Financial support for Young Researchers and Innovators for<br>their participation in high-twei conferences fully organised by a<br>participation in high-twei conferences fully organised by a<br>third party. The grantee receives support for attending<br>and presenting their work (posterioral presentation) and<br>can establish new contacts for future collaborations.     Financial support to Action participation in high-tweiconferences<br>Target Country / New Periphone Support to Action participation in high-tweiconferences fully organised by a<br>third party. The grantee receives support for attending and<br>can establish new contacts for future collaborations.     Financial support to Action participation in high-tweiconferences<br>their participation in high-tweiconferences fully organised by a<br>third party. The grantee receives support for attending and<br>new contacts for future collaborations.     Financial support to Action participation in high-tweiconferences<br>their participation in high-tweiconferences fully organised by a<br>third party. The grantee receives support for attending and<br>new contacts for future collaborations.     Financial support to Action participation in high-tweiconferences<br>their participation in high-tweiconferences fully organised by a<br>third party. The grantee receives support for attending and<br>new contacts for future collaborations.     Financial support to Action participation in high-tweiconferences<br>their party. The grantee receives support for attending and<br>new contacts for future collaborations.     Financial support to Action participation in high-tweiconferences<br>their party. The grantee receives support for attending and<br>new contacts for future collaborations.     Financial support to action participation<br>toreal support to action participation. |
|                            | Virtual Networking Support Virtual Networking Support Assessing and supporting the new forms of collaboration in a virtual and hybrid settings. This alms to be a complement to traditional ways of collaboration within the research and innovation communities and among the members of a given Action.                                                                                                    |

Depending on their primary affiliation and/or their birth year the applicant may or may not see the option to apply for an Inclusiveness Target Countries Conference and/or a Young Researcher and Innovator Conference grant.

For each type of grant an application form will contain different sections, some are pre-filled by e-COST such as Applicant name or Primary Affiliation, others are mandatory to be filled.

One of the fields will request the applicant to select the COST Action to which they want to apply for a grant. Only COST Actions with an active Action Grant Period will be shown.

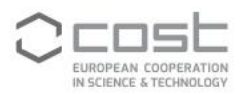

# 2.1.1. SHORT TERM SCIENTIFIC MISSION (STSM) – APPLICATION PAGE

| Apply for new                        | Grant                                                                                                    |                             |
|--------------------------------------|----------------------------------------------------------------------------------------------------|-----------------------------|
| Applicant name                       | Dr Pinis Bajulasendal                                                                                                    |                             |
| Primary affiliation                  | Enhanced Advicemently of Tex Innulancy                                                                                                    |                             |
| Туре                                 | Short-Term Scientific Mission                                                                                                    |                             |
| COST Action *                        | Select a COST Action or type to search                                                                                                    | •                           |
|                                      | You can apply only to COST Actions for which you are eligible for the selected grant.                                                                                                    |                             |
| Grant period *                       | A Grant Period is the duration defined in the Action Grant Agreement during which the COST Action budget shall be spent in accordance<br>and Budget Plan. A Grant Period runs for one year unless stated otherwise. Any grant application must start and end within the duration<br>Grant Period. | v with the Work of a single |
| Grant title *                        |                                                                                                    |                             |
| Amount requested *                   |                                                                                                    | EUR                         |
| Bank account *                       |                                                                                                    | ~                           |
| Start date requested *               | dd / mm / yyyy                                                                                                    | Ö                           |
| End date requested *                 | dd / mm / yyyy                                                                                                    | ä                           |
| Host institution name *              |                                                                                                    |                             |
| Host institution city *              |                                                                                                    |                             |
| Host institution country             | Choose a country                                                                                                    | ~                           |
| *                                    | Host institution must be located in a different country than your country of affiliation                                                                                                    |                             |
| Host institution url *               |                                                                                                    |                             |
| Host contact person<br>name *        |                                                                                                    |                             |
| Host contact person<br>email *       |                                                                                                    |                             |
|                                      | ✓ Save                                                                                                    | application                 |
| <ul> <li>Back to Grant Ap</li> </ul> | pplications                                                                                                    |                             |

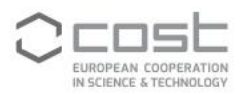

### 2.1.2. VIRTUAL MOBILITY - APPLICATION PAGE

| Apply for new                        | Grant                                                                                                    |           |
|--------------------------------------|----------------------------------------------------------------------------------------------------|-----------|
| Applicant name                       | De Prote Depinemental                                                                                                    |           |
| Primary affiliation                  | Calarah Britansity of Technology                                                                                                    |           |
| Туре                                 | Virtual Mobility                                                                                                    |           |
| COST Action *                        | Select a COST Action or type to search                                                                                                    | •         |
|                                      | You can apply only to COST Actions for which you are eligible for the selected grant.                                                                                                    |           |
| Grant period *                       | A Grant Period is the duration defined in the Action Grant Agreement during which the COST Action budget shall be spent in accordance with t and Budget Plan. A Grant Period runs for one year unless stated otherwise. Any grant application must start and end within the duration of a sir Grant Period. | ►<br>Vork |
| Grant title *                        |                                                                                                    |           |
| Amount requested *                   |                                                                                                    | EUR       |
| Bank account *                       |                                                                                                    | ~         |
| Start date requested *               | dd / mm / yyyy                                                                                                    | ä         |
| End date requested *                 | dd / mm / yyyy                                                                                                    | Ö         |
|                                      | ✓ Save applica                                                                                                    | ation     |
| <ul> <li>Back to Grant Ap</li> </ul> | plications                                                                                                    |           |

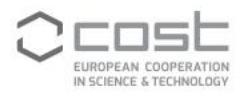

## 2.1.3. YOUNG RESEARCHER AND INNOVATOR CONFERENCE – APPLICATION PAGE

| Apply for new          | Grant                                                                                                    |                  |
|------------------------|----------------------------------------------------------------------------------------------------|------------------|
| Applicant name         | (1-Ter)-Rephonenik                                                                                                    |                  |
| Primary affiliation    | Educati University of 'Ice inmingy                                                                                                    |                  |
| Туре                   | Young Researcher and Innovator Conference                                                                                                    |                  |
| Attendance type *      |                                                                                                    | ~                |
| COST Action *          | Select a COST Action or type to search                                                                                                    | •                |
| Grant period *         | tou can apply only to COST Actions for which you are eligible for the selected grant.                                                                                                    | ~                |
|                        | A Grant Period is the duration defined in the Action Grant Agreement during which the COST Action budget shall be spent in accordance with and Budget Plan. A Grant Period runs for one year unless stated otherwise. Any grant application must start and end within the duration of a si Grant Period. | the Work<br>ngle |
| Grant title *          |                                                                                                    |                  |
| Amount requested *     |                                                                                                    | EUR              |
| Bank account *         |                                                                                                    | ~                |
| Start date requested * | dd / mm / yyyy                                                                                                    | Ö                |
| End date requested *   | dd / mm / yyyy                                                                                                    | Ö                |
| Conference title *     |                                                                                                    |                  |
| Conference country *   | Choose a country                                                                                                    | ~                |
| Conference url *       |                                                                                                    |                  |
|                        | ✓ Save applic                                                                                                    | ation            |
| < Back to Grant A      | oplications                                                                                                    |                  |

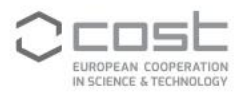

### 2.1.4. ITC CONFERENCE – APPLICATION PAGE

| Inclusiveness Target Countries Conference                                                                                                    |                                                                                                    |
|----------------------------------------------------------------------------------------------------|----------------------------------------------------------------------------------------------------|
|                                                                                                    | ,                                                                                                    |
| Select a COST Action or type to search                                                                                                    |                                                                                                    |
| You can apply only to COST Actions for which you are eligible for the selected grant.                                                                                                    |                                                                                                    |
|                                                                                                    |                                                                                                    |
| A Grant Period is the duration defined in the Action Grant Agreement during which the C<br>accordance with the Work and Budget Plan. A Grant Period runs for one year unless state<br>start and end within the duration of a single Grant Period. | OST Action budget shall be spent in<br>d otherwise. Any grant application must                                                                                                    |
|                                                                                                    |                                                                                                    |
|                                                                                                    | EUR                                                                                                    |
|                                                                                                    |                                                                                                    |
| dd/mm/yyyy                                                                                                    | E                                                                                                    |
| dd/mm/yyyy                                                                                                    | F                                                                                                    |
|                                                                                                    |                                                                                                    |
| Choose a country                                                                                                    |                                                                                                    |
|                                                                                                    |                                                                                                    |
|                                                                                                    | ✓ Save application                                                                                                    |
|                                                                                                    | Inclusiveness Target Countries Conference         Select a COST Action or type to search         You can apply only to COST Actions for which you are eligible for the selected grant.         A Grant Period is the duration defined in the Action Grant Agreement during which the C accordance with the Work and Budget Plan. A Grant Period runs for one year unless state start and end within the duration of a single Grant Period.         dd/mm/yyyy         dd/mm/yyyy         choose a country |

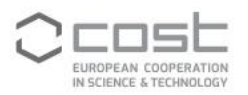

### 2.1.5. DISSEMINATION CONFERENCE – APPLICATION PAGE

| Apply for new                        | Grant                                                                                                    |                   |
|--------------------------------------|----------------------------------------------------------------------------------------------------|-------------------|
| Applicant name                       | D-Publiqueek                                                                                                    |                   |
| Primary affiliation                  | Eduard/Animetalty of Taximoticage                                                                                                    |                   |
| Туре                                 | Dissemination Conference                                                                                                    |                   |
| Attendance type *                    |                                                                                                    | ~                 |
| COST Action *                        | Select a COST Action or type to search                                                                                                    | •                 |
| Grant period *                       | You can apply only to COST Actions for which you are eligible for the selected grant.                                                                                                    | ~                 |
|                                      | A Grant Period is the duration defined in the Action Grant Agreement during which the COST Action budget shall be spent in accordance with<br>and Budget Plan. A Grant Period runs for one year unless stated otherwise. Any grant application must start and end within the duration of a s<br>Grant Period. | the Work<br>ingle |
| Grant title *                        |                                                                                                    |                   |
| Amount requested *                   |                                                                                                    | EUR               |
| Bank account *                       |                                                                                                    | ~                 |
| Start date requested *               | dd / mm / yyyy                                                                                                    | Ö                 |
| End date requested *                 | dd / mm / yyyy                                                                                                    | Ö                 |
| Conference title *                   |                                                                                                    |                   |
| Conference country *                 | Choose a country                                                                                                    | ~                 |
| Conference url *                     |                                                                                                    |                   |
|                                      | ✓ Save applie                                                                                                    | cation            |
| <ul> <li>Back to Grant Ap</li> </ul> | plications                                                                                                    |                   |

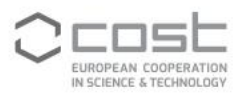

### 2.1.6. VIRTUAL NETWORKING SUPPORT - APPLICATION PAGE

| Apply for nev       | v Grant                                                                                                    |        |
|---------------------|----------------------------------------------------------------------------------------------------|--------|
| Applicant name      | Di Pad i Baji-hanniki                                                                                                    |        |
| Primary affiliation | Ealased-Albineevelty of Technology                                                                                                    |        |
| Туре                | Virtual Networking Support                                                                                                    |        |
| COST Action *       | Select a COST Action or type to search                                                                                                    | •      |
|                     | You can apply only to COST Actions for which you are eligible for the selected grant.                                                                                                    |        |
| Grant period *      | A Grant Period is the duration defined in the Action Grant Agreement during which the COST Action budget shall be spent in accordance with 1 and Budget Plan. A Grant Period runs for one year unless stated otherwise. Any grant application must start and end within the duration of a si Grant Period. | ► Work |
| Grant title *       |                                                                                                    |        |
| Amount requested *  |                                                                                                    | EUR    |
| Bank account *      |                                                                                                    | ~      |
|                     | ✓ Save applic                                                                                                    | ation  |
| < Back to Grant A   | Applications                                                                                                    |        |

After encoding the Grant application form, the applicant also needs to upload the completed Grant Application. The Grant Application template can be downloaded from the 'Supporting documents' page.

| following supporting docume | ate are missing to submit the application. Grant application. Confirmation by bost                                    |         |
|-----------------------------|----------------------------------------------------------------------------------------------------|---------|
| Lownload Grant Appl         | ication template                                                                                                    |         |
| Upload docume               | nt                                                                                                    |         |
| Title / Description *       |                                                                                                    |         |
| Document type *             | Grant application                                                                                                    | ~       |
| File to upload *            |                                                                                                    | Browse  |
|                             | You can upload files up to 10 MB each. Supported file types are: pdf, png, jpg, jpeg, gif, doc, docx, odf, xls, xlsx. | ocument |
|                             |                                                                                                    |         |

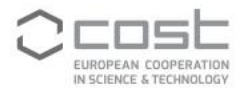

The applicant will need to upload further supporting documentation for each type of grant:

#### STSM – supporting documentation

- STSM Grant Application (based on e-COST template)
- Confirmation of the host on the agreement from the host institution in receiving the applicant
- Other documents required by the Action

#### Virtual Networking Support – supporting documentation

- Virtual Networking Support Grant Application (based on e-COST template)
- Other documents required by the Action

Young Researcher and Innovator Conference – supporting documentation

- YRI Conference Grant Application (based on e-COST template)
- Copy of the abstract of the accepted oral or poster presentation
- Acceptance (or invitation) letter from the conference organisers
- Other documents required by the Action

#### ITC Conference – supporting documentation

- ITC Conference Grant Application (based on e-COST template)
- Copy of the abstract of the accepted oral presentation
- Acceptance (or invitation) letter from the conference organisers
- Other documents required by the Action

#### Dissemination Conference – supporting documentation

- Dissemination conference Grant Application (based on e-COST template)
- Copy of the abstract of the accepted oral presentation
- Acceptance (or invitation) letter from the conference organisers
- Other documents required by the Action

#### Virtual Mobility – supporting documentation

- Virtual Mobility Grant Application (based on e-COST template)
- Other documents required by the Action

After adding the supporting document(s), the applicant can submit the grant application.

The applicant will be shown an overview of their application, where they still have to confirm that they want to submit the application. If needed, the applicant will be able to revise the application by choosing the "Options" button. This is possible only prior to approval.

On that page the applicant can see also the 'Applicant's grant history', with the magnifying glass providing further details. The same information will be provided to relevant actors in the Grant Awarding process of the COST Action, to which the application has been filed.

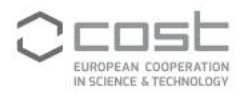

| Submitt                  | ed Pre-Approved Grant letter sent Report submitted Report approved | d Paic     |
|--------------------------|--------------------------------------------------------------------|------------|
| CA20108 / 🗉              | Grant Short-Term Scientific Mission                                |            |
|                          | Test                                                               |            |
| Applican                 | t Poster Registrationer (© ITC) Gender: M                          |            |
| Applicant's grant histor | Q, 0 submitted; 1 awarded                                          |            |
| Start dat<br>End dat     | 06.005.03625<br>06.002.0023                                        |            |
| Attendance typ           | e Face to face                                                     |            |
| Host institutio          |                                                                    |            |
| Host contac              | isis.85<br>Individual ⊠                                            |            |
| Awarded amoun            |                                                                    |            |
| Supporting document      | Application details                                                | よ Download |
|                          | CV                                                                 | よ Download |
|                          | (Grant application)                                                | 🛓 Download |
|                          | Confirmation by host)                                              | 🛓 Download |
|                          | Research requesterily deter                                        | よ Download |
| Templat                  | a Download Grant Application template                              |            |
|                          |                                                                    |            |
| re you sure you v        | vant to <b>submit the application</b> ?                            |            |
|                          | V Submit                                                           |            |

With submission the application status will change from 'Draft' to 'Submitted'.

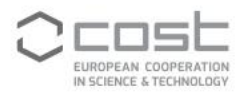

| Grant App         | olicatio              | ns             |                        |                       |                   |              |          |           |
|-------------------|-----------------------|----------------|------------------------|-----------------------|-------------------|--------------|----------|-----------|
| 👰 Please car      | efully <b>read</b> th | he Grant Aw    | arding User Guide 🗹 be | efore using this tool |                   |              |          | ×         |
| Filter by status: |                       |                |                        |                       |                   |              |          |           |
| Select one or     | more statu            | S              |                        | •                     |                   |              |          |           |
| COST Action       | ≑Туре                 | <b>≑ Title</b> | <b>♦</b> Status        | Start date            | <b>≑ End date</b> | Amount [EUR] |          |           |
| Search a grant    |                       |                |                        |                       |                   |              |          |           |
| Callogian         | <b>KTSH</b>           | Test           | Submitted              | 01/01/2025            | 06/65/2625        | 3000.00      | A Revise | Options 🔻 |

## 2.1.7. OVERLAPPING GRANT APPLICATIONS AND APPLICANT'S GRANT HISTORY

## 2.1.7.1. Grant application overlaps with another submitted application but **Not Approved**

A warning message will be displayed, if the application overlaps\* (either partially or entirely) with another submitted but not approved grant application(s) during the same period. Whether the application is within the same Action or across different COST Actions, e-COST will still allow the submission of the grant application.

\* It applies to the combination of all type of grants to the exception of Virtual Networking Support grant (this grant type can be combined with other type of grants simultaneously).

In case that one of those submitted applications gets approved, the approval of the other applications will be blocked.

It is recommended that an applicant, who has submitted overlapping grant applications, out of which one has been approved, deletes the other grant applications.

| Applicant's grant history | Q, 2 submitted; 0 awarded                                                      |            |
|---------------------------|--------------------------------------------------------------------------------|------------|
| Start date<br>End date    | NATURE CONTRACTOR                                                              |            |
| Attendance type           | Face to face                                                                   |            |
| Conference Title          | to notice the total department of the                                          |            |
| Conference Country        | -                                                                              |            |
| Conference URL            | The base of problem also and                                                   |            |
| Awarded amount            | EUR EUR                                                                        |            |
| Supporting documents      | Application details                                                            | 🛓 Download |
|                           | cv                                                                             | 🛓 Download |
|                           | GA<br>(Grant application)                                                      | 🛓 Download |
|                           | letter<br>(Acceptance letter from the conference organiser)                    | 🛓 Download |
|                           | Abstract<br>(Copy of the abstract of the accepted oral or poster presentation) | 🛓 Download |
|                           |                                                                                |            |
|                           |                                                                                |            |

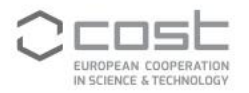

#### 2.1.7.2. Grant application overlaps with another Approved grant application

A warning message will be displayed, if the application overlaps\* (either partially or entirely) with another **approved** grant application, during the same period. e-COST will not allow the draft grant application to be submitted for approval.

\* It applies to the combination of all type of grants to the exception of Virtual Networking Support grant (this grant type can be combined with other type of grants simultaneously).

| Apply for new G              | rant                                                                                                    |                      |
|------------------------------|----------------------------------------------------------------------------------------------------|----------------------|
| ERROR This grant application | overlaps with another COST grant application approved for this or another COST Action. A new application for the same period cannot be submitted.                                                                                                    |                      |
| Applicant name               | Dr                                                                                                    |                      |
| Primary affiliation          | University of Technology                                                                                                    |                      |
| Туре                         | Short-Term Scientific Mission                                                                                                    |                      |
| COST Action *                | 2000 Mill - Mill Marcal administration of quarters with                                                                                                    | •                    |
| Grant period *               | You can apply only to COST Actions for which you are eligible for the selected grant.          AGA-CA       401/11/2024 - 13/10/2025)         A Grant Period is the duration defined in the Action Grant Agreement during which the COST Action budget shall be spent in accordance with the Work and Plan. A Grant Period runs for one vear unless stated otherwise. Any grant application must start and end within the duration of a single Grant Period. | <b>∨</b><br>I Budget |
| Grant title *                |                                                                                                    |                      |
| Amount requested *           |                                                                                                    | EUR                  |

#### 2.1.7.3. Grant application overlaps with an invitation to a COST event

When submitting a grant application, an information message will be displayed, if the application overlaps\* (either partially or entirely) with an accepted invitation with reimbursement to a COST event (meeting or training school), whether within the same Action or across different COST activities:

- e-COST will not allow submission of the grant application if the selected grant type is a Conference grant: Young Researcher and Innovator Conference, Inclusiveness Target Countries or Dissemination Conference grant.
- e-COST will allow submission of the grant application but will display a warning message, if the selected grant type is a Mobility grant: Short-term Scientific Mission (STSM) or Virtual Mobility (VM).

*Conference grant* application overlaps with an accepted invitation to a COST event:

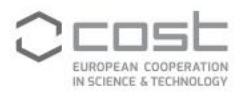

#### **Edit Grant**

|                           |                                                                                                   | - |
|---------------------------|---------------------------------------------------------------------------------------------------|---|
| ERROR This grant applicat | tion overlaps with an accepted invitation to a COST Action event for this or another COST Action. |   |
| Applicant name            |                                                                                                   |   |
| Primary affiliation       | Eligible as COST Full or Cooperating Member - Poland                                              |   |
| Туре                      | Young Researcher and Innovator Conference                                                         |   |
| Attendance type *         | Face to face                                                                                      | • |
| COST Action *             | ົ່ມ<br>ບ<br>You can apply only to COST Actions for which you are eligible for the selected grant. |   |

Mobility grant application overlaps with an accepted invitation to a COST event:

| 😫 CA20104 / 🔳 G                                                                                    | irant                                                                                                    | Short-Term Scientific Mission 🛛 🛃 Submitted                                                                                                    |
|----------------------------------------------------------------------------------------------------|----------------------------------------------------------------------------------------------------|----------------------------------------------------------------------------------------------------|
| Applicant                                                                                          |                                                                                                    | Young researcher O ITC Gender: M                                                                                                    |
| This grant application<br>School). When claim<br>does not exceed the<br>(COST 094/21; <u>Ann</u> ) | on overlaps with an invita<br>ning your expenses, pleas<br>e percentage as specified<br>otated Rules for COST An | tion to a COST event (Meeting or Training ×<br>e ensure that the Daily Allowance for the event<br>in the Annotated Rules for COST Actions<br>ctions Level C). |
| Applicant's grant history                                                                          | <b>Q</b> 1 submitted; 0 awarde                                                                                   | d                                                                                                    |
| Start date<br>End date                                                                             | 06/01/2025<br>24/01/2025                                                                                         |                                                                                                    |
| Attendance type<br>Host institution                                                                | Face to face                                                                                                    | ø                                                                                                    |

2.1.7.4. Applicant's grant history

The applicant as well as other actors of the Grant Awarding process can see the 'Applicant's grant history': the number of grants submitted during the current Grant Period as well as the total number of grants awarded across all Grant Periods (either ended or active).

The magnifying glass also provides the list of grant applications as well as other details such as the Action code, the type of grant and the grant period within which the application was submitted.

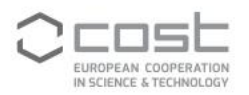

| 😫 CA 👘 / 💷 Grant                          | Dis                                                                                                    | ssemination Conference | A Submitted         |
|-------------------------------------------|----------------------------------------------------------------------------------------------------|------------------------|---------------------|
| Applicant This grant application overlaps | Conference     Z Young researcher     OITC Gender: M  with another COST grant application submitted for this or another COST                                                                                                    | ST Action.             | ×                   |
| Applicant's grant history                 | Q 3 submitted; 0 awarded                                                                                                    |                        |                     |
|                                           | CA<br>Short-Term Scientific Mission Submitted                                                                                                    | 04/1                   | 2/2024 - 08/12/2024 |
|                                           | Dissemination Conference Submitted                                                                                                    | 04/1                   | 2/2024 - 05/12/2024 |
|                                           | CA<br>Young Researcher and Innovator Conference Submitted                                                                                                    | 02/1                   | 2/2024 - 04/12/2024 |
| Start date                                |                                                                                                    |                        |                     |
| End date                                  | the second second second second second second second second second second second second second second second se                                                                                                    |                        |                     |
| Attendance type                           | Face to face                                                                                                    |                        |                     |
| Conference Title                          | to a fair to be a fair of a fair of a sec-                                                                                                    |                        |                     |
| Conference Country                        |                                                                                                    |                        |                     |
| Conference URL                            | The same in the second second s |                        |                     |
| Awarded amount                            | EU EU                                                                                                    |                        |                     |

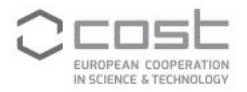

### 2.2. Approval /rejection of the application on behalf of the MC

As soon as the Grant application is submitted, the Grant Awarding Coordinator is notified. The applicant, Action Chair and Vice Chair also receive a copy of the notification.

Alternatively, the status of the applications can be consulted via the Grant Applications Monitoring.

| COST Actions<br>My Grant Applications | Grant App                                | ications Mo           | nitoring               |                             |                         |                  |                          |                 |
|---------------------------------------|------------------------------------------|-----------------------|------------------------|-----------------------------|-------------------------|------------------|--------------------------|-----------------|
| Grant Applications Monitoring         | Please caref                             | ully read the Grant A | Awarding User Guid     | e 🗹 before using this tool  | I.                      |                  |                          | ×               |
|                                       | Application                              | s from previous gra   | nt periods are still a | ccessible from the old inte | erfaces: 🔗 ITC Conferen | ce Grants 🔗 STSM | 1 Applications           | ж               |
|                                       | Filter by SGA (Speci                     | fic Grant Agreement)  |                        |                             |                         |                  |                          |                 |
|                                       | FP9-SGA2.1 - 01/11/2024 - 31/10/2025[( • |                       |                        |                             |                         |                  | :                        |                 |
|                                       |                                          |                       |                        |                             |                         |                  |                          | S Reset filters |
|                                       | COST Action \$                           | Applicant \$          | Type ‡                 | Title ‡                     | Status                  | Amount \$        | Dates +                  | Options         |
|                                       |                                          |                       |                        |                             |                         |                  | dd/mm/yyyy 🖻             |                 |
|                                       |                                          |                       |                        |                             | · ·                     |                  | dd/mm/yyyy 🗒             | T Filter        |
|                                       | CA                                       |                       | ITCG                   | Table Specification         | Submitted               |                  | 21/12/2024<br>22/12/2024 | Q, Review       |

The Grant Awarding Coordinator will be able to review, edit the application amount and/or dates and approve/reject the Grant application on behalf of the MC. In case of rejection, a justification needs to be encoded. The justification will be included in the e-notification to the applicant.

The Grant Awarding Coordinator will also be able to view the applicant's grant history.

| Applicant's grant history                                                                                           | enseries i enerie                                                                                               |            |
|----------------------------------------------------------------------------------------------------|----------------------------------------------------------------------------------------------------|------------|
| , ,,,,,,,,,,,,,,,,,,,,,,,,,,,,,,,,,,,,                                                                              | Q, 1 submitted; 2 awarded                                                                                       |            |
| Start date                                                                                                    | 5.51 B.5                                                                                                    |            |
| End date                                                                                                    |                                                                                                    |            |
| Attendance type                                                                                                    | Face to face                                                                                                    |            |
| Conference Title                                                                                                    | The second second second second second second second second second second second second second second second se |            |
| Conference Country                                                                                                  | -                                                                                                    |            |
| Conference URL                                                                                                    | The free degraded                                                                                               |            |
| Awarded amount                                                                                                    | EUR EUR                                                                                                    |            |
| Supporting documents                                                                                                | Application details                                                                                             | 🛓 Download |
|                                                                                                    | CV                                                                                                    | 🛓 Download |
|                                                                                                    |                                                                                                    |            |
|                                                                                                    | (Grant application)                                                                                             | 🙇 Download |
|                                                                                                    | (Acceptance letter from the conference organiser)                                                               | & Download |
|                                                                                                    | prim                                                                                                    |            |
|                                                                                                    | (Copy of the abstract of the accepted oral or poster presentation)                                              | 🛓 Download |
| History                                                                                                    | has submitted the grant application                                                                             |            |
| Before approving you can edit the fo<br>Start date awarded<br>End date awarded<br>Amount awarded                    | llowing details:                                                                                                |            |
| Please <b>review the grant reque</b> The information contained in the Supporting Justification (required to reject) | est<br>Documents is valid and complete                                                                          |            |
|                                                                                                    |                                                                                                    |            |
| Addrov                                                                                                    | e 🖌 🖌 🖌                                                                                                    | Reject     |

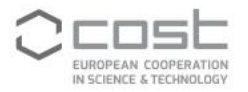

Upon approval, the Grant application status will change from 'Submitted' to 'Pre-Approved'.

| Draft Submitted Pre-A                                 | Grant letter sent Report submitted Re | Paid                       |
|-------------------------------------------------------|---------------------------------------|----------------------------|
| <b>≡</b> Grant                                        | Virtual Networking Support            | Pre-Approved               |
| Title<br>COST Action<br>Claim<br>Supporting documents | Virtual Networking Support Grant      | ی Download<br>کے Download  |
| History                                               | 27/04/2021 15:24 has submit           | tted the grant application |
| ✓ Grant approved successfu                            | lly                                   |                            |
| Justification (required to reject)                    |                                       |                            |
| Approve                                               | >                                     | Reject                     |
|                                                       |                                       |                            |
|                                                       |                                       | × Close                    |

In case that an applicant deletes their submitted, yet not approved grant application, the Grant Awarding Coordinator will be informed by an email about this deletion.

It is recommended that an applicant, who has submitted overlapping grant applications, out of which one has been approved, deletes the other grant applications.

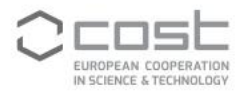

# 2.3. The GH Manager reviews the application and sends the Grant Letter

As soon as the Grant Awarding Coordinator approved the Grant application, the GH Manager is notified and asked to review the validity of the application supporting documents and send the Grant Letter to the applicant. The Action Chair and Vice Chair also receive a copy of the e-notification.

| Dear Ms                                                                                                    |                                                                                                    |                                                                |                               |                      |
|----------------------------------------------------------------------------------------------------|----------------------------------------------------------------------------------------------------|----------------------------------------------------------------|-------------------------------|----------------------|
| With reference to the following applic                                                                                                    | ation for a Virtual Networking Support Grant with the fo                                                                                                    | bllowing details:                                              |                               |                      |
| COST Action:     Reference: E-COST-GRANT-     Title: '     Grant amount:     Start and end date:     Applicant:     Applicant institution: | 0,000                                                                                                    |                                                                |                               |                      |
| On behalf of the Management Commi<br>been reviewed and approved.                                                                           | ttee of the COST Action , I would like to inform                                                                                                    | you that the proposed V                                        | t Grant application and suppo | rting documents have |
| Please verify that funds are available t                                                                                                   | o support this application and send the applicant the G                                                                                                    | ant Notification Letter to the applicant:                      |                               |                      |
| https://                                                                                                    | and the local distance of the second                                                                                                    |                                                                |                               |                      |
|                                                                                                    |                                                                                                    |                                                                |                               |                      |
| Draft Submitted                                                                                                    | Pre-Approved Grantletter sent Repo                                                                                                    | rt submitted Report approved                                   | Paid                          |                      |
| 20000/20                                                                                                    | Grant Short-Term Scien                                                                                                    | tific Mission 🗸 Pre-Ap                                         | proved                        |                      |
| Applicant                                                                                                    | The Country of Carlos and Carlos and Carlos | her GITC Gender: M                                             |                               |                      |
| Applicant's grant history                                                                                                    | Q. 0 submitted: 2 awarded                                                                                                    |                                                                |                               |                      |
| Start date                                                                                                    | 1.1.10                                                                                                    |                                                                |                               |                      |
| End date                                                                                                    | 18/18/2102                                                                                                    |                                                                |                               |                      |
| Attendance type                                                                                                    | Face to face                                                                                                    |                                                                |                               |                      |
| Host institution                                                                                                    | Ø                                                                                                    |                                                                |                               |                      |
| Host contact                                                                                                    |                                                                                                    |                                                                |                               |                      |
| Awarded amount                                                                                                    | EUR EUR                                                                                                    |                                                                |                               |                      |
| Supporting documents                                                                                                    | Application details                                                                                                    | ±.Do                                                           | wnload                        |                      |
|                                                                                                    | cv                                                                                                    | 🛃 Do                                                           | ownload                       |                      |
|                                                                                                    | (Grant application)                                                                                                    | ±.Do                                                           | wnload                        |                      |
|                                                                                                    | (Confirmation by host)                                                                                                    | . <b>≵</b> D                                                   | wnload                        |                      |
|                                                                                                    |                                                                                                    | ±                                                              | wnload                        |                      |
| Template                                                                                                    | 🛓 Download Grant Report template                                                                                                    |                                                                |                               |                      |
| History                                                                                                    | has app                                                                                                    | submitted the grant application<br>roved the grant application |                               |                      |
|                                                                                                    |                                                                                                    |                                                                |                               |                      |

Are you sure you want to send the grant letter?

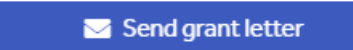

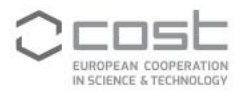

If needed, the GH Manager can edit the grant amount and/or grant dates before sending the Grant Letter.

| Grant Period Overview  |                   |             |                |           | 🍰 Budget P   | anning     | Applications Monitoring      |
|------------------------|-------------------|-------------|----------------|-----------|--------------|------------|------------------------------|
| Meetings               | Filter by status: |             |                |           |              |            |                              |
| Training Schools       | Select one o      | r more stat | us             | -         |              |            |                              |
| Grants                 |                   |             |                |           |              |            |                              |
| Action Dissemination   |                   |             |                |           |              |            | k Export all applications    |
| OERSA                  | Applicant         | Туре        | \$ Status      | \$ Title  | Amount [EUR] | Dates      |                              |
| Reports                | Search a grant    |             |                |           |              |            |                              |
| Instalments            |                   | ITCC        |                | Newsent   | 800.00       | 24/12/2024 |                              |
| « Manage Period 4      |                   | nco         | • The Approved | New grant | 800.00       | 25/12/2024 |                              |
| « Action Grant Periods |                   |             |                | Showing 1 | total grant  |            | Edit<br>Supporting Documents |
|                        |                   |             |                |           |              |            | 5 Cancel                     |

Upon sending of the grant letter, the status of the Grant application will change from 'Pre-Approved' to 'Grant letter sent'.

| Praft Submitted Pre-/ | pproved Grant letter sent Report submitted                                                                                                    | Report approved Paic         |
|-----------------------|----------------------------------------------------------------------------------------------------|------------------------------|
| = Grant               | Virtual Networking Support                                                                                                    | Grant letter sent            |
| oran                  | virtual Notifolitaling Support                                                                                                    | See Chant letter Sent        |
| Applicant             |                                                                                                    |                              |
| Primary affiliation   |                                                                                                    |                              |
|                       | The second second secon |                              |
| Title                 | Count Descentions, Congrest Stand                                                                                                    |                              |
| Start                 | E. Deliberton                                                                                                    |                              |
| End                   | Provide Contraction                                                                                                    |                              |
| Supporting documents  | Application details                                                                                                    | 🛓 Download                   |
|                       | Application                                                                                                    | 🛓 Download                   |
| Template              | Lownload Grant Report template                                                                                                    |                              |
| History               | 27/04/2021 15:24 has sub                                                                                                    | mitted the grant application |
|                       | 27/04/2021 15:29 has approved                                                                                                    | the grant application        |
| Claim                 |                                                                                                    |                              |

The grant letter notification is sent to the applicant. The GH Manager and the Grant Awarding Coordinator will be in copy of the notification.

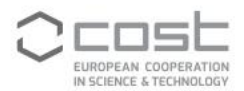

Dear Prof

Your application for a Dissemination Conference Grant with the following details:

- COST Action:
- Reference: E-COST-GRANT-
- Grant amount: EUR

was approved by the MC of the COST Action.

Please find below the link for the Grant Letter that outlines your rights and duties and those of the Action Grant Holder.

A user guide providing an overview of the process is available here: <u>https://www.cost.eu/grants\_userguide</u>. For further information about this procedure, please contact us or the Grant Awarding Coordinator ).

We thank you for your cooperation.

Kind regards,

#### The Grant Letter outlines the rights and duties of the grantee and of the Grant Holder.

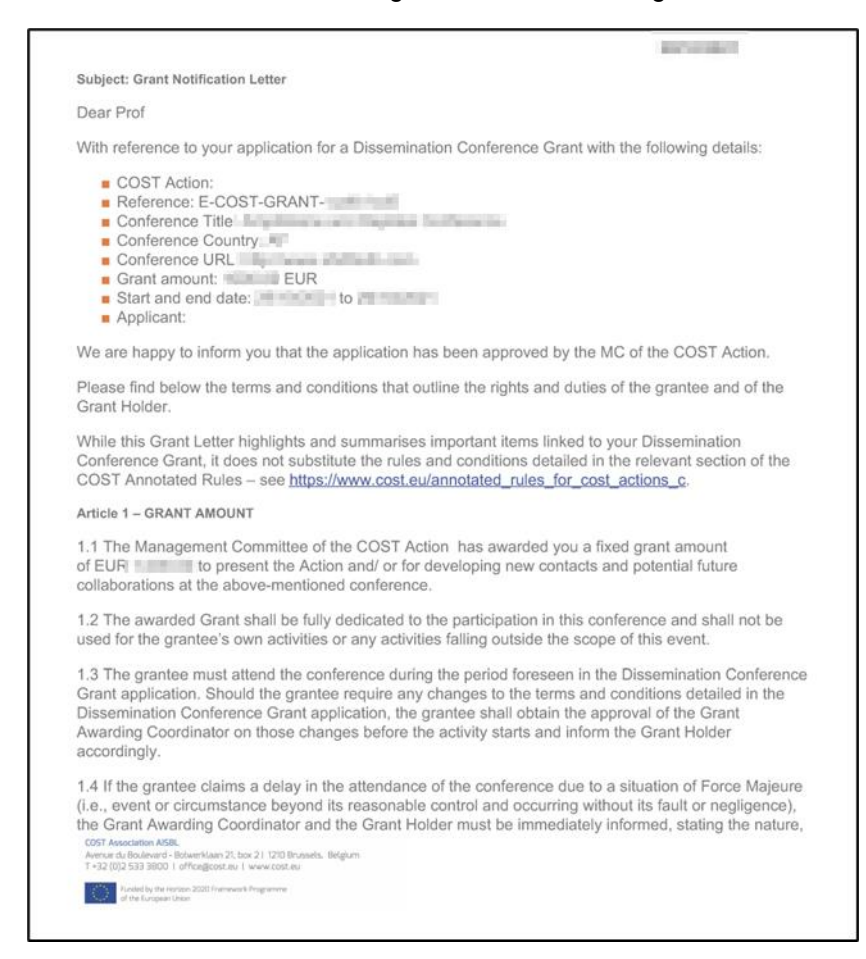

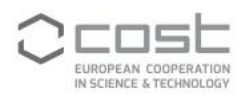

| EUROPEAN COOPERATION<br>IN SCIENCE & TECHNOLOGY<br>likely duration, and foreseeable effects. A decision on the need to suspend the Dissemination<br>Conference Grant shall be taken without delay.                                                                                                    |
|----------------------------------------------------------------------------------------------------|
| Article 2 - PAYMENT MODALITIES AND REPORTING REQUIREMENTS                                                                                                    |
| 2.1 The payment of the Grant will be made in Euro (EUR). The payment may be delayed due to fluctuations in the availability of funds.                                                                                                    |
| 2.2 The payment of the Grant is subject to the supporting documents being approved by the Grant Awarding Coordinator on behalf of the MC. The supporting documents must be uploaded in e-COST within 30 days from the end date of the conference <sup>1</sup> or within 15 days from the end date of the Grant Period, whichever date comes first. The supporting documents consist of: |
| <ul> <li>a report following the template provided on e-COST</li> <li>the certificate of attendance</li> <li>the programme of the conference or book of abstracts / proceedings indicating the oral presentation of the grantee</li> <li>copy of the given presentation.</li> </ul>                                                                                                    |
| 2.3 The grantee is irrevocably and unconditionally responsible for any amount due to the Grant Holder<br>and implicitly to the COST Association. The grantee shall be aware that the COST Association reserves<br>the right to postpone or cancel all payments and to recover the amounts already paid to the grantee in<br>case the grantee does not fulfil their obligations.         |
| Article 3 - PENALTIES                                                                                                    |
| 3.1 Failure to request the Grant Awarding Coordinator's approval and to inform the Grant Holder about<br>any changes to the approved Dissemination Conference Grant application, and failure to submit the<br>supporting documents within 30-day deadline may lead to the cancellation of the Grant.                                                                                    |
| Kind regards,                                                                                                    |
| Ms<br>e-mail:<br>Phone:                                                                                                    |
| A user guide providing an overview of the process is available here:<br>https://www.cost.eu/grants_userguide                                                                                                    |
| [1] Note that, in case of proximity of the grant end date to the Action Grant Period end date, the Grant Holder may request the report submission within a shorter timeframe. In such case, the grantee will receive communication from the Action Grant Holder in due time.                                                                                                    |

After the grant letter is sent and before the applicant submits the report and other supporting documents for approval, the GH Manager can still edit the grant amount and/or grant dates and resend the updated Grant Letter to the applicant.

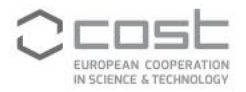

## 2.4. Grantee uploads the report and Grant Awarding Coordinator approves.

1 day and 10 days after the end of the grant, the grantee receives a reminder to upload the report.

The deadline to submit the report is 30 days from the end of the activity, within 15 days from the end date of the Grant Period or within a shorter timeframe as per Grant Holder/ Grant Awarding Coordinator's request to meet reporting deadlines.

The grantee receives an e-notification to submit the report and other supporting documents on e-COST, the GH Manager and the Grant Awarding Coordinator will be in copy of the notification.

| Dear Dr                                                                                                    |
|----------------------------------------------------------------------------------------------------|
| This is a reminder that you are required to submit your report for approval to the Action MC.                                                                                                    |
| Your report is due within 30 days from the end date of the activity, or within 15 days from the end date of the Grant Period, whichever date comes first.                                                                                                    |
| You are kindly requested to complete the following steps:                                                                                                    |
| Click on the link below to upload your report.                                                                                                    |
| No. 1 or 1 in the later is a second second with the same second second |
| Review the bank details on which you wish to receive the Grant to your e-cost profile, if you have not done so already.                                                                                                    |
| Failure to submit your report on time may result in the cancellation of the grant.                                                                                                    |
| The payment of your Grant is carried out by the Grant Holder following the receipt of the approval of your report by the Action MC.                                                                                                    |
|                                                                                                    |
| Best regards,                                                                                                    |
| COST Association                                                                                                    |

The grantee must download the report template, complete it, upload it along with other required supporting documents (if applicable) and submit it in e-COST. For each type of grant the following documentation must be uploaded:

Short-term Scientific Mission (STSM) – supporting documentation

Report template

#### Virtual Mobility (VM) – supporting documentation

Report template

#### Young Researcher and Innovator Conference

- Report template
- Certificate of attendance
- Programme of the conference or book of abstracts / proceedings indicating the presentation (oral or poster)
- Copy of the given presentation (oral or poster)

#### ITC Conference – supporting documentation

- Report template
- Certificate of attendance
- Programme of the conference or book of abstracts / proceedings indicating the oral presentation
- Copy of the given oral presentation

#### Dissemination Conference – supporting documentation

- Report template
- Certificate of attendance
- Programme of the conference or book of abstracts / proceedings indicating the oral presentation
- Copy of the given oral presentation

Virtual Networking Support - supporting documentation

Report template

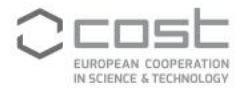

The status of the application changes from "Grant letter" sent to "Report submitted".

| Draft Submitted Pre-/       | Approved Grant letter sent Report submitted Report approved | Paid     |
|-----------------------------|-------------------------------------------------------------|----------|
| ≡ Grant                     | Virtual Networking Support Report su                        | bmitted  |
| Title                       | Virtual Networking Support Grant                            |          |
| COST Action                 | 100000                                                      |          |
| Start                       | 27/03/2021                                                  |          |
| End                         | 30/03/2021                                                  |          |
| Claim                       | = EUR 1000.00                                               |          |
| Supporting documents        | Application details                                         | Download |
|                             | Application                                                 | Download |
|                             | Grant letter                                                | Download |
|                             | Report 🛓                                                    | Download |
|                             |                                                             |          |
|                             |                                                             |          |
| Application submitted succe | ssfully                                                     |          |
|                             |                                                             |          |

Upon submission of the grant report, an e-notification is sent to the Grant Awarding Coordinator and a copy to the grantee, Action Chair and Vice Chair.

Dear Dr

A report for the awarded Virtual Mobility grant application described below has been submitted:

- COST Action:
- Reference: E-COST-GRANT-C
- Grant amount: 1500.00
  Applicant: Dr

Please organise the review of this report following the procedures agreed by the MC.

https://uat.cost.team/activity/grants/g

Note that the report needs to be approved or rejected on behalf of the MC by clicking on the link below:

https://uat.cost.team/activity/grants/g

We thank you for your cooperation.

Best regards,

COST Association

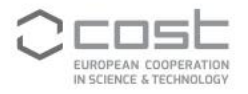

### 2.5. Grant Awarding Coordinator approves/rejects the report

The Grant Awarding Coordinator is notified when the grantee submitted the report and must verify the validity and content of the report and other supporting documents by clicking the link provided in the notification. Alternatively, the report can be accessed from the Monitoring Grant Applications.

After review of the report by the procedures agreed by the MC, the Grant Awarding Coordinator needs to encode its approval or rejection on behalf of the MC.

| Draft Submitted Pre-/              | pproved Grant letter sent Report su | bmitted Report approved Paid        |
|------------------------------------|-------------------------------------|-------------------------------------|
| <b>≡</b> Grant                     | Virtual Networking Su               | upport Report submitted             |
| Title                              | Virtual Networking Support Gran     | t                                   |
| COST Action                        |                                     |                                     |
| Start                              | 27/03/2021                          |                                     |
| End                                | 30/03/2021                          |                                     |
| Claim                              | EUR 1000.00                         |                                     |
| Supporting documents               | Application details                 | 🛓 Download                          |
|                                    | Application                         | 🛓 Download                          |
|                                    | Grant letter                        | 🛓 Download                          |
|                                    | Report                              | 🛓 Download                          |
| History                            | 27/04/2021 15:24                    | has submitted the grant application |
|                                    | 27/04/2021 15:29 has                | approved the grant application      |
|                                    | 27/04/2021 15:36                    | has sent the grant letter           |
|                                    | 27/04/2021 16:00                    | has submitted the grant report      |
|                                    |                                     |                                     |
| Please review the grant re         | port                                |                                     |
| Justification (required to reject) |                                     | .8                                  |
| ✓ Approve                          |                                     | 🗙 Reject                            |

If rejected, a justification is required and its content will be included in the e-notification to the grantee, who is asked to revise and re-submit the report. In this case, the status of the application goes back to "Grant letter sent". The grantee will be able to delete any incorrect or incomplete files submitted at the reporting stage, however other information such as the application details, cannot be modified at this stage by the applicant.

| Grant application                                                                                   | 17/12/2024 | 🛓 Download |          |
|----------------------------------------------------------------------------------------------------|------------|------------|----------|
| Acceptance letter from the conference organiser                                                     | 17/12/2024 | 🛓 Download |          |
| Copy of the abstract of the accepted oral presentation                                              | 17/12/2024 | 🛓 Download |          |
| Grant letter                                                                                        | 17/12/2024 | 🛓 Download |          |
| Grant report                                                                                        | 17/12/2024 | 🛓 Download | X Delete |
| The certificate of conference attendance                                                            | 17/12/2024 | 🛓 Download | × Delete |
| The programme of the conference or book of abstracts / proceedings indicating the oral presentation | 17/12/2024 | 🛓 Download | × Delete |
| Copy of the given oral presentation                                                                 | 17/12/2024 | 🛓 Download | × Delete |

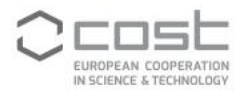

#### If the Grant Awarding Coordinator approves the report, the application status changes to Report Approved and the GH Manager is notified that the grant can be paid. The applicant, Action Chair and Vice Chair receive a copy of the e-notification.

Dear Mr

On behalf of the Management Committee of the COST Action, this is to inform you that the report for the Virtual Mobility Grant described below was reviewed and approved by the Action MC.

Therefore, please process the payment by following this link.

Grant details:

- COST Action:
- Reference: E-COST-GRANT-
- Grant amount: 1500.00
- Applicant:

We thank you for your cooperation.

## 2.6. The GH Manager reviews the supporting documents and makes the payment of the Grant

Once the Grant Awarding Coordinator approves the report, the GH Manager can review the validity of the supporting documents and record the grant payment.

If needed, the GH Manager can send back the grant to the applicant via the 'Reject report' option. If rejected, a justification is required and its content will be included in the e-notification sent to the applicant, who is asked to revise the supporting documents and re-submit. In this case, the status of the application goes back to "Grant letter sent". The grantee will be able to delete any incorrect or incomplete files submitted at the reporting stage, however other application information such as the grant dates or grant amount, cannot be modified at this stage.

If changes to the grant application are required, the GH Manager can "Cancel" the grant. If cancelled, a justification is required and its content will be included in the e-notification sent to the applicant. The status of the application goes back to 'Draft'. If needed, the applicant can edit the grant application information, delete and/or upload new files and re-start the process by submitting the application for approval to the Grant Awarding Coordinator.

Once the GH financial and accounting department has processed the grant transfer, the GH Manager can access the Grants page by following the link in the e-notification, where grant payments can be recorded.

The GH Manager can download an excel list of grants via the Export all applications. This list contains the necessary information for the GH financial and accounting department to process the grant transfer.

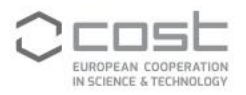

#### Grant Applications

|                    |         |                     |         |         |                |  | ¢ /         | Applicatio | ns Monitorir                | ng           |
|--------------------|---------|---------------------|---------|---------|----------------|--|-------------|------------|-----------------------------|--------------|
| Filter by status:  |         |                     |         |         |                |  | ~           |            |                             |              |
| Select one or more | status  |                     |         | ~       |                |  |             |            |                             |              |
|                    |         |                     |         |         |                |  |             |            | L Export all a              | pplicatior s |
| Applicant          | \$ Type | ¢ Status            | ¢ Title |         |                |  | Amount [EUR |            |                             |              |
| Search a grant     |         |                     |         |         |                |  |             |            |                             |              |
|                    | VM      | Srant letter sent   |         |         |                |  | 1500.00     |            | <ul> <li>Details</li> </ul> | Options -    |
|                    | VNS     | Srant letter sent   |         |         |                |  | 4000.00     |            | <ul> <li>Details</li> </ul> | Options +    |
|                    | VM      | 🔄 Grant letter sent |         |         |                |  | 1500.00     |            | <ul> <li>Details</li> </ul> | Options -    |
|                    | VM      | 🔄 Grant letter sent |         |         |                |  | 1500.00     |            | Oetails                     | Options -    |
|                    | VM      | Report approved     |         |         |                |  | 1500.00     | 🚍 Rec      | ord payment                 | Options +    |
|                    | VM      | 🔄 Grant letter sent |         |         |                |  | 1500.00     |            | <ul> <li>Details</li> </ul> | Options -    |
|                    |         |                     |         | Showing | 6 total grants |  |             |            |                             |              |

Once the payment is recorded, the applicant will be notified of the bank transfer, and a copy of the notification will be sent to the GH Manager.

| Dear                                                                                                    |                                                 |
|----------------------------------------------------------------------------------------------------|-------------------------------------------------|
| We inform you that your submitted payment request Ref: E-COST-GRANT-<br>You will receive your money within a few days. | of EUR has been processed and sent to the bank. |
|                                                                                                    |                                                 |
| Hereby are the details:                                                                                                |                                                 |
| COST Action: (                                                                                                    |                                                 |
| Grant: Virtual Networking Support Grant                                                                                |                                                 |
| Reference: E-COST-GRANT-                                                                                               |                                                 |
|                                                                                                    |                                                 |
| The amount of EUR has been transferred to the following account:                                                       |                                                 |
| Account Holder Name:                                                                                                   |                                                 |
| Bank Name:                                                                                                    |                                                 |
| Bank Country:                                                                                                    |                                                 |
| Bank Account: *********                                                                                                |                                                 |
| SWIFT: *******                                                                                                    |                                                 |
| For any further requests feel free to contact me.                                                                      |                                                 |